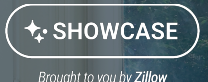

## How to: Edit Your Media

Hand-select your carousel photos, additional featured rooms, and more.

## Listing Showcase will use Al automation to choose carousel and featured room images for you. If you would like to add, remove, pick different photos, or rearrange the photos follow this step by step guide.

If what you're seeing on your screen doesn't match what's being covered in this article, please contact your sales representative for support.

## **Editing Your Media**

- You will be notified via email when your Showcase listing is ready to view & edit
  - Photos will have a next day turn around while virtual staging, twilight, and drone will typically take an additional day. It may also take up to 24 hours for the initial media to be configured by Al

| ShowingTime+                                                                                                    |
|----------------------------------------------------------------------------------------------------|
| Your Showcase listing is ready to customize.                                                                                                    |
| 191 Killarney Way, Bellevue, WA 98004                                                                                                    |
| Hi Sally,                                                                                                    |
| Now that your media is here, you can now view and edit your<br>Showcase listing.                                                                                                    |
| To get you started, we've selected some great media for your<br>Showcase Photo Carousel and Featured Rooms, but you should<br>take a look to see if you want to make any changes or edits. |
| Note: Your Showcase listing will not be visible on Zillow until<br>your MLS listing is set to "Active".                                                                                    |
| Edit Showcase                                                                                                    |
| Have questions?                                                                                                    |
| ShowingTime+ customer support is here to<br>help.                                                                                                    |
| Email   Call                                                                                                    |

- Select 'Edit Showcase' on the email and you will be directed to your listing on Showingtimeplus.com
  - Find the Showcase tab
  - Select 'Edit Listing'

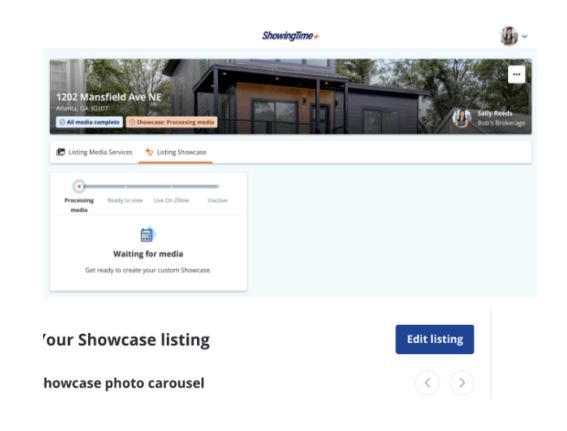

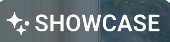

Brought to you by Zillow

## How to: Edit Your Media

Hand-select your carousel photos, additional featured rooms, and more.

- Start with 'Photo Carousel'. These represent the largest 3-5 images that will appear on your Showcase listing
  - Here you can remove or add photos, or rearrange the selected images to a new order.
- Next, select 'Featured Rooms'. These are rooms that appear prominently on Showcase Listings
  - They will show up as categories on the listing that are grouped by room type (bedroom, living room, etc.).
  - Showcase also uses AI to select photos and group them into rooms for you. You can modify this as you'd like.

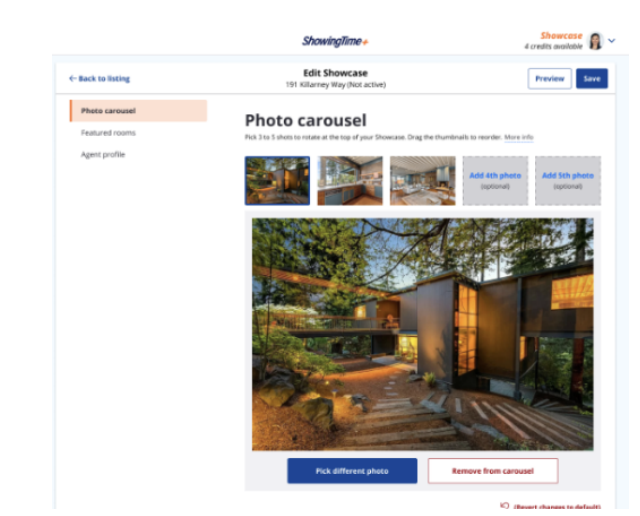

Featured roo

ELS LEE

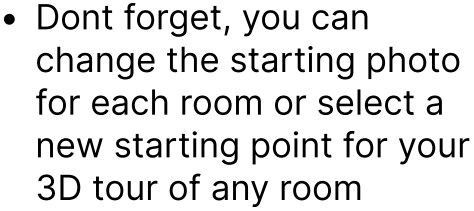

- Click 'Pick Different Photo' to change photos and 'Pick Different 3D Image' to change the starting point/image for the 3D tour.
- Click 'Save'